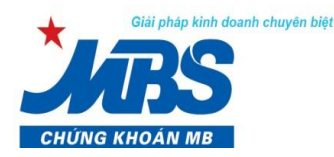

MBS, thành viên Tập đoàn MB

# HƯỚNG DẪN SỬ DỤNG DỊCH VỤ HỢP TÁC KINH DOANH CHỨNG KHOÁN ONLINE TRÊN STOCK 24

# 1. Giới thiệu chung về hợp tác kinh doanh chứng khoán online

Hợp tác kinh doanh chứng khoán là một sản phẩm tiện ích cho khách hàng, sản phẩm giúp cho những nhà đầu tư có các khoản tiền tạm thời nhàn dỗi và không có thời gian trực tiếp đầu tư sẽ hợp tác với MBS để hưởng một mức thu nhập nhất định từ khoản tiền nhàn dỗi đó.

Sản phẩm Hợp tác kinh doanh chứng khoán Online là tích hợp dịch vụ hợp tác kinh doanh chứng khoán hiện tại MBS đang áp dụng lên Stock24 giúp cho khách hàng thuận tiện, tiết kiệm thời gian và có thể ký kết hợp tác với MBS ở bất cứ đâu mà không phải đến trực tiếp MBS để thực hiện.

# 2. Đăng ký dịch vụ hợp tác kinh doanh chứng khoán online

Mọi khách hàng đã đăng ký giao dịch trực tuyến qua Stock 24 tại MBS đều có thể đăng ký sử dụng dịch vụ hợp tác kinh doanh chứng khoán Online với các thao tác rất đơn giản:

#### Bước 1:

Khách hàng truy cập vào phần mềm Stock 24 qua đường dẫn: http://stock24.mbs.com.vn

#### Bước 2:

Khách hàng chọn Menu Giao dịch tiền/ Hợp tác kinh doanh/ Mở hợp đồng khung để thực hiện đăng ký dịch vụ:

|                     |                        |                 | <b>57</b><br>Thứ Sáu, ngày 01 | -02-2013 17:4 | Xin C<br>Nhâi<br>Điện<br>46:51 Ema | Chào: Đặn<br>n viên chăi<br>thoại liên<br>il: abc@gr | <b>7 Thị Thủy C</b> l<br>n sốc: Nguyế<br>hệ: 123<br>nail.com | hinh 004909 (1<br>ễn Thị Mai Quỷr | K mặc định <b>)</b><br>h | Thoát       |    |
|---------------------|------------------------|-----------------|-------------------------------|---------------|------------------------------------|------------------------------------------------------|--------------------------------------------------------------|-----------------------------------|--------------------------|-------------|----|
| GIAO DỊCH CHỨNG KHO | DÁN GIAO DỊCH T        | IÈN GIAO DỊC    | H KHÁC QU                     | ĂN LÝ TÀI KH  | OÁN T                              | HÔNG TIN                                             | CÁ NHÂN                                                      | BÁO CÁO                           |                          |             |    |
| Chuyển khoản nội bộ | Chuyển khoản ra ngoài  | Chuyển khoản ra | MB Lịch sử chu                | ıyển khoản    | Ứng trước                          | tiền bán                                             | Lịch sử ƯT                                                   | tiền bán Hợp                      | tác kinh do              | anh         |    |
| GD 0<br>HNX-Index:  | KL: 0<br>73.57 (0, 0%) | GT: 0           |                               | 0<br>Index:   | KL:<br>394.66                      | 0<br>(0, 0%)                                         | GT:                                                          | 0                                 | GD<br>VN30-              | 0<br>Index: | ⊳  |
| ▲ 0 = 0             | ▼ 0 TTTT:              | м               | ở cửa 📃 🔺 0                   | <b>=</b> 0    | ▼ 0                                | TTTT:                                                |                                                              | KL Liên tục                       | ▲ 0                      | <b>=</b> 0  | -  |
| Đặt lệnh nhanh      |                        |                 |                               |               |                                    |                                                      |                                                              |                                   |                          |             |    |
| Danh sach phụ lục   | : hợp tác kinh đoa     | nh              |                               |               |                                    |                                                      |                                                              |                                   |                          |             | -  |
|                     |                        |                 |                               |               |                                    |                                                      |                                                              |                                   | чy                       | uui         |    |
| 🎦 Lập phụ lục       | Mở hợp đông k          | chung 🔁 🎦       | Biểu lợi suất                 |               |                                    |                                                      |                                                              |                                   | 1                        |             | 10 |
| 1                   |                        |                 |                               |               |                                    |                                                      |                                                              |                                   |                          |             |    |

Trong phần **Mở hợp đồng khung/ Lập hợp đồng khung**, sẽ hiển thị các trường thông tin như bên dưới đây:

| GIAO DỊCH CHỨNG KH  | GIAO DỊCH T           | IÈN GIAO DỊCH KHẢ       | ÁC 👘 QUẢN LÝ TÀI KH                 | DĂN THÔNG TIN                  | I CÁ NHÂN BÁO        | CÁO                       |
|---------------------|-----------------------|-------------------------|-------------------------------------|--------------------------------|----------------------|---------------------------|
| Chuyển khoản nội bộ | Chuyển khoản ra ngoài | Chuyển khoản ra MB      | Lịch sử chuyển khoản                | Ứng trước tiền bán             | Lịch sử ƯT tiền bán  | <u>Hợp tác kinh doanh</u> |
| GD 0                | KL: 0                 | GT: 0                   | GD 0                                | KL: 0                          | GT: 0                | GD 0                      |
|                     | ▼ 0 TTT:              | Mở cứa                  |                                     | ▼ 0 TTT:                       | KL Liê               | in tục 🔺 0 = 0            |
| O Đặt lênh nhanh    |                       |                         |                                     |                                |                      |                           |
| Lập hợp đồng khi    | ung                   |                         |                                     |                                |                      |                           |
|                     |                       |                         |                                     |                                |                      |                           |
| Số hợp đồng         |                       | Phòng GD                |                                     |                                | _                    |                           |
| Ngày mở             |                       | Ngày hết                | hạn                                 |                                |                      |                           |
| Tài khoản           | All                   | Tên TK                  |                                     |                                | 7.                   | 1                         |
|                     |                       | ĐIỀU KHOAN VA<br>H      | QUY ĐỊNH ĐÓI VỚ<br>ƠP TÁC KINH DOAI | I KHACH HANG S<br>NH CHỨNG KHO | SƯ DỤNG DỊCH V<br>ÁN | /Ų                        |
|                     | CÁC ĐIỀU KHOẢ         | N CHUNG                 | -                                   |                                |                      |                           |
|                     | Điều 1. Nôi dung v    | à đối tương của hoat    | đông kinh doanh:                    |                                |                      |                           |
|                     | 1.1. Hai Bên cùng ph  | ối hợp góp vốn đầu tư   | kinh doanh Chứng khoa               | in nêu tại Khoản 1.2           | Điều này.            |                           |
|                     | tác".                 | hợp tác kinh doanh: La  | cac loại chưng khoan b              | ao gom co phieu, tra           | a phieu, sau day gọi | tat la chưng khoan hợp    |
|                     |                       |                         |                                     |                                |                      |                           |
|                     | Dieu 2. Phương thủ    | rc và thời hạn hợp tà   | c kinh doanh:                       |                                |                      | <b></b>                   |
|                     | 🗆 Tôi đã đọc và đã    | ing ý với các điều khoả | àn đã nêu trong HĐ HTI              | (D Chứng khoán tại             | MBS                  |                           |
|                     | 📊 Mở hợp đồng         | 🗙 Thay đổi 🔁            | Quay lại                            |                                |                      |                           |
| 1                   |                       |                         |                                     |                                |                      |                           |
|                     |                       | All                     | •                                   |                                |                      |                           |
|                     |                       | All                     |                                     |                                |                      |                           |
| Khách hàng tích     | n vào trường tà       | i khoản 0226861         | để l                                | ura chon tài k                 | khoản mở dia         | sh vu                     |

#### Bước 3:

Khách hàng đọc kỹ "Điều khoản và Quy định sử dụng dịch vụ Hợp tác kinh doanh Online tại MBS"

Tick chọn "Tôi đã đọc và đồng ý các điều khoản đã nêu trong HĐ HTKD Chứng khoán tại MBS": mục này phải được tick thì đăng ký của Khách hàng mới có hiệu lực.

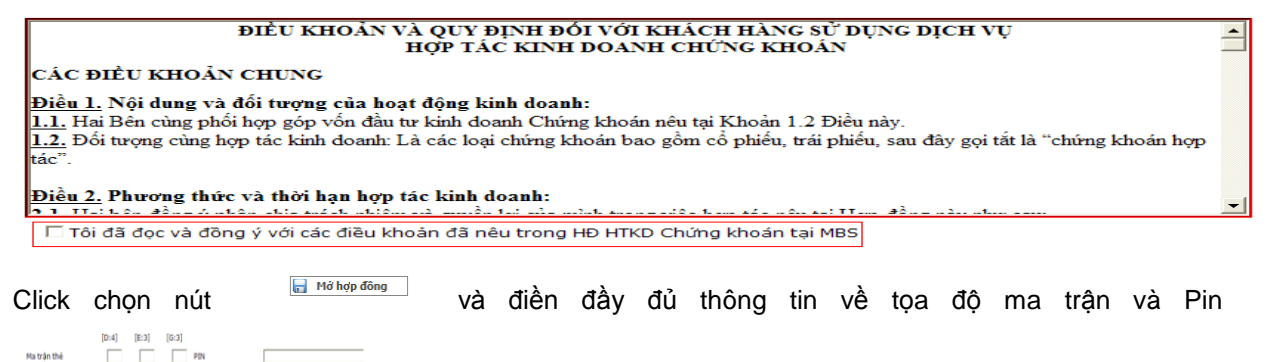

ở dưới cùng của màn hình để <u>Thực hiện</u> hoàn tất đăng ký.

#### 3. Lập phụ lục Hợp tác kinh doanh chứng khoán Online

Đối với các khách hàng đã mở dịch vụ Hợp tác kinh doanh chứng khoán tại MBS (Bao gồm cả mở tại sàn và mở Online qua Stock24) đều có thể lập được một phụ lục hợp tác kinh doanh chứng khoán mới trên Stock24 theo các bước như sau:

#### Bước 1:

🚼 Thực hiện 🐹 Thay đối 💭 Quay lại

Khách hàng muốn tạo một phụ lục hợp tác kinh doanh mới thì tích vào nút 🔚 Lập phụ lục 🔤 để tạo phụ lục mới. Hệ thống sẽ hiển thị ra một màn hình giao diện như màn hình dưới đây:

| Lập phụ lục     |                          |                              |                                         |                  |            |
|-----------------|--------------------------|------------------------------|-----------------------------------------|------------------|------------|
| Tài khoàn       |                          | 🔹 Tên TK                     | . · · · · · · · · · · · · · · · · · · · | Số dư tiền gửi   |            |
| Số phụ lục      |                          | Kênh GD                      | Internet 💌                              | ]                |            |
| Kỳ hạn          | < <u>⊂tuấn</u>           | 💽 Ngày mở                    | 04/02/2013                              | Ngày hết hạn     | 11/02/2013 |
| Cơ sở tính lãi  | 360 ngày/năm             | 📃 Số ngày vay                | 7                                       |                  |            |
| Giá trị góp vốn | < <u></u>                | Lợi suất                     |                                         | Thu nhập dự tính |            |
| Tính sức mua    | Không tính sức mua       | TK tính sức mua              | All                                     |                  |            |
| TK chỉ định     | з-<br>х                  | Phương thức gia hạn          | 🕂 Tự động gia hạn gốc + lãi 💽           | Ь                |            |
|                 | 🗖 Tôi đã đọc và đồng ý 🤉 | với các điều khoản đã nêu ti | rong HÐ HTKD Chứng khoán tại M          | 4BS              |            |
|                 | 📊 Lâp phu luc 🛛 🔀 T      | 'hay đốì 🛛 🔁 🛛 Quay lai      |                                         |                  |            |

Khách hàng chọn và điền đầy đủ thông tin bao gồm các trường như: Tài khoản/ Kỳ hạn/ Giá trị góp vốn/ Phương thức gia hạn

- Tài khoản: Là các tài khoản của chính chủ tài khoản hoặc tài khoản Khách hàng được ủy quyền toàn phần.
- Kỳ hạn: Kỳ hạn của kỳ góp vốn hợp tác do MBS quy định.
- Giá trị góp vốn: Giá trị góp vốn tối thiểu là 200.000.000 đồng với khách hàng là cá nhân và 500.000.000 đồng với khách hàng là tổ chức.
- Phương thức gia hạn: Khách hàng lựa chọn một trong các hình thức gia hạn mà MBS cung cấp bao gồm: Tự động gia hạn gốc + lãi/ Tự động gia hạn gốc/ Không tự động gia hạn.

*Lưu ý:* Đối với khách hàng đã ký thêm hợp đồng dịch vụ Tính sức mua từ các phụ lục hợp tác kinh doanh chứng khoán với MBS thì khách hàng lựa chọn các trường Tính sức mua và Tài khoản tính sức mua:

| Lập phụ lục     |                              |                         |                             |                  |            |
|-----------------|------------------------------|-------------------------|-----------------------------|------------------|------------|
| Tài khoản       |                              | ] Tên TK                |                             | Số dư tiền gửi   |            |
| Số phụ lục      |                              | Kênh GD                 | Internet                    | 7                |            |
| Kỳ hạn          | 1 tuần 💽                     | Ngày mở                 | 04/02/2013                  | Ngày hết hạn     | 11/02/2013 |
| Cơ sở tính lãi  | 360 ngày/năm                 | Số ngày vay             |                             | 7                |            |
| Giá trị góp vốn |                              | Lợi suất                |                             | Thu nhập dự tính |            |
| Tính sức mua    | Không tính sức mua           | TK tính sức mua         | All                         |                  |            |
| TK chi định     |                              | Phương thức gia hạn     | Tự động gia hạn gốc + lãi 💽 | •                |            |
|                 | 🗌 Tôi đã đọc và đồng ý với ( | ác điều khoản đã nêu tr | ong HĐ HTKD Chứng khoán tại | MBS              |            |
|                 | 📊 Lập phụ lục 🛛 🗙 Thay       | đối 💭 Quay lại          |                             |                  |            |

Đối với các phụ lục hợp tác kinh doanh chứng khoán dùng để tính sức mua thì Tài khoản chỉ định thanh toán và phương thức gia hạn của phụ lục sẽ bị mặc định theo quy định của sản phẩm.

## Bước 2:

Sau khi điền đầy đủ thông tin về phụ lục, khách hàng tích chọn vào ô "Tôi đã đọc và đồng ý với các

*điển khoản đã nếu trong HĐ HTKD chứng khoán tại MBS*" và nhấn nút 屇 Lập phụ lục để tạo phụ lục mới.

## Bước 3:

Điền đầy đủ thông tin ma trận thẻ và Pin để xác nhận, sau đó nhấn nút 🔚 Thực hiện dễ hoàn tất việc lập Phụ lục hợp tác kinh doanh chứng khoán.

## 4. Thanh lý trước hạn/ Sửa đổi thông tin phụ lục hợp đồng hợp tác kinh doanh chứng khoán

## <u>Thanh lý trước hạn phụ lục</u>

Khách hàng muốn thanh lý trước hạn các phụ lục hợp đồng hợp tác kinh doanh chứng khoán sẽ tích vào nút "Thanh lý" để thực hiện thanh lý bình thường.

| ЯΠ       | Tài<br>khoản |          | Số phụ lục        | Kỳ hạn | Ngày mở    | Giá trị       | Lợi suất<br>PL | TK chi<br>định | TK link<br>sức mua | Kênh GD  | Trạng thái | Thanh<br>lý | Sửa<br>đối | In PL |
|----------|--------------|----------|-------------------|--------|------------|---------------|----------------|----------------|--------------------|----------|------------|-------------|------------|-------|
| 1        | xxxxxx       | PL04/HTK | 0201/12/PCSKM/MBS | 3 tuần | 17/08/2012 | 1,000,000,000 | 10.526         | 0049091        |                    | Internet | Đã duyệt   | Thanh<br>Iý | Sửa<br>đổi | In PL |
| <b>b</b> | Lập phụ      | i lúc    | 🎦 Mở hợp đồng khu | ng 🛅   | Biếu lợi s | suất          |                |                |                    |          |            | √ 1         | - 00 0     | 1     |

# Màn hình thanh lý:

| Thanh lý phụ lục   |                               |                         |                                |                       |            |
|--------------------|-------------------------------|-------------------------|--------------------------------|-----------------------|------------|
| Tài khoản          | 0221xxxx 💌                    | Tên TK                  | [                              | Số dư tiền gửi        |            |
| Số phụ lục         | PL13/HTKD224/12/PCSKM/MBS     | Kênh GD                 | Internet                       |                       |            |
| Kỳ hạn             | 2 tháng                       | Ngày mở                 | 10/08/2012                     | Ngày hết hạn          | 10/10/2012 |
| Cơ sở tính lãi     | 360 ngày/năm 👻                | Số ngày vay             | 61                             |                       |            |
| Giá trị góp vốn    | 2,000,000,000                 | Lợi suất                | 10.526                         | Thu nhập dự tính      | 35,671,444 |
| Tính sức mua       | Tính sức mua                  | TK tính sức mua         | 022                            |                       |            |
| TK chi định        | 022                           | Phương thức gia hạn     | Tự động gia hạn gốc 🔽          |                       |            |
| Thông tin thanh lý |                               |                         |                                |                       |            |
| Ngày thanh lý      | 17/08/2012                    | TK thanh toán           | 022(****                       | TK tính sức mua       | 022        |
| Số ngày góp vốn    | 7                             | Lợi suất thanh lý       | 2.632                          | Kênh GD               | Internet   |
| Giá trị góp vốn    | 2,000,000,000                 | Thu nhập nhận được      | 1,023,556                      |                       |            |
|                    | 🗹 Tội đã đọc và đồng ý với ca | ác điều khoản đã nêu tr | ong hợp đồng hợp tác kinh doar | nh Chứng khoán tại MB | IS         |
|                    | 🕞 Thanh lý 🔀 Hủy              | Quay lại                |                                |                       |            |

Sau khi lựa chọn xong phụ lục cần thanh lý, khách hàng tích vào chữ "Thanh lý" và điền đầy đủ các thông tin về ma trận thẻ, Pin xác nhận để thực hiện thanh lý phụ lục.

|             | 💌 Tôi đã đọc và đồng ý với các điều khoản đã nêu trong hợp đồng hợp tác kinh doanh Chứng khoán tại MB |
|-------------|----------------------------------------------------------------------------------------------------|
|             | [C:2] [G:1] [G:3]                                                                                     |
| Ma trận thẻ | PIN                                                                                                   |
|             | 🔚 Thực hiện 🛛 🗙 Hủy 🧔 Quay lại                                                                        |

Thời gian được phép thanh lý trước hạn các phụ lục hợp tác kinh doanh chứng khoán từ 6h -15h30 các ngày làm việc trong tuần (Trừ ngày nghỉ, lễ, tết).

#### Sửa đổi thông tin phụ lục

Đối với các tài khoản có sử dụng dịch vụ Tính sức mua mới được phép sửa đổi thông tin phụ lục hợp tác kinh doanh chứng khoán. Thông tin được phép sửa đổi: Tài khoản nhận Tính sức mua hoặc hủy thông tin Tính sức mua của phụ lục.

Khách hàng muốn sửa đổi thông tin về tài khoản tính sức mua hoặc hủy tính sức mua của phụ lục, tích vào nút "Sửa đổi" như màn hình bên dưới:

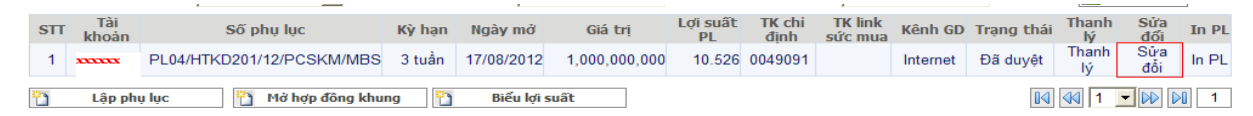

Màn hình sửa đổi thông tin phụ lục

 Trường hợp sửa đổi thông tin từ Phụ lục chưa dùng tính sức mua sang Phụ lục có dùng để tính sức mua:

| 😌 Đạt lẹnh nhanh      |                                  |                       |                               |                    |            |
|-----------------------|----------------------------------|-----------------------|-------------------------------|--------------------|------------|
| Sửa đổi thông ti      | in phụ lục                       |                       |                               |                    |            |
| Tài khoản             | 022                              | Tên TK                | ·                             | Số dư tiền gửi     |            |
| Số phụ lục            | PL04/HTKD168/12/RCSLND/MBS-02    | Kênh GD               | Internet                      | ]                  |            |
| Kỳ hạn                | 3 tuần 💌                         | Ngày mở               | 03/08/2012                    | Ngày hết hạn       | 24/08/2012 |
| Cơ sở tính lãi        | 360 ngày/năm 💌                   | Số ngày vay           | 21                            |                    |            |
| Giá trị góp vốn       | 554,772,827                      | Lợi suất              | 9.474                         | Thu nhập dự tính   | 3,065,95   |
| Tính sức mua          | Không tính sức mua 🔽             | TK tính sức mua       | All                           | ]                  |            |
| TK chi định           | 022 🗙                            | Phương thức gia hạn   | Tự động gia hạn gốc + lãi 🖉 💌 | ]                  |            |
| Thông tin sửa đối phụ | lục                              |                       |                               | _                  |            |
| Tính sức mua          | Tính sức mua 💌                   | TK tính sức mua       | 022500                        | 1                  |            |
| TK chi định           | 0229891                          | Phương thức gia hạn   | Ali                           |                    |            |
|                       | 🗖 Tôi đã đọc và đồng ý với các ( | điều khoản đã nêu tro | n 022                         | Chứng khoán tại MB | s          |
|                       | 📊 Sửa đổi 🔀 Hủy                  | Quay lại              |                               |                    |            |

Phần thông tin sửa đổi phụ lục, lựa chọn trường Tính sức mua và chọn tài khoản tính sức mua.

 Trường hợp sửa đổi thông tin từ Phụ lục đang được dùng để tính sức mua cho tài khoản này đổi sang tính sức mua cho tài khoản khác:

| Sửa đổi thông ti      | n phụ lục                     |                         |                                |                       |                 |
|-----------------------|-------------------------------|-------------------------|--------------------------------|-----------------------|-----------------|
| Tài khoản             | 0011***                       | Tên TK                  |                                | Số dư tiền gửi        |                 |
| Số phụ lục            | PL21/HTKD212/12/PCS08/HN/TLS  | Kênh GD                 | Internet                       |                       |                 |
| Kỳ hạn                | 1 tháng 💌                     | Ngày mở                 | 01/08/2012                     | Ngày hết hạn          | 03/09/2012      |
| Cơ sở tính lãi        | 360 ngày/năm 🔽                | Số ngày vay             | 33                             |                       |                 |
| Giá trị góp vốn       | 600,000,000                   | Lợi suất                | 11.579                         | Thu nhập dự tính      | 6,368,450       |
| Tính sức mua          | Tính sức mua 🔽                | TK tính sức mua         | 0011 xxx6                      | Thông tin cũ: Tài k   | ihoàn 0011xx6   |
| TK chi định           | 0011                          | Phương thức gia hạn     | Tự động gia hạn gốc 💌          |                       |                 |
| Thông tin sửa đối phụ | lục                           | _                       |                                |                       |                 |
| Tính sức mua          | Tính sức mua 💌                | TK tính sức mua         | 0011xxx8                       | Thông tin mới: Tài    | i khoản 0011xx8 |
| TK chi định           | 00115xxx                      | Phương thức gia hạn     | Tự động gia hạn gốc 💌          |                       |                 |
|                       | 🗌 Tôi đã đọc và đồng ý với cả | ic điều khoản đã nêu tr | ong hợp đồng hợp tác kinh doai | nh Chứng khoán tại MB | S               |
|                       | 📊 Sửa đối 🔀 Hủy               | 🔁 🛛 Quay lại            |                                |                       |                 |

 Trường hợp sửa đổi thông tin từ Phụ lục đang được dùng để tính sức mua đổi sang KHÔNG dùng tính sức mua nữa (HỦY tính sức mua):

| Sửa đổi thông ti        | n phụ lục                     |                        |                                        |                       |            |
|-------------------------|-------------------------------|------------------------|----------------------------------------|-----------------------|------------|
| Tài khoán               | 0011                          | Tên TK                 | ·                                      | Số dư tiền gửi        |            |
| Số phụ lục              | PL21                          | Kênh GD                | ······································ |                       |            |
| Kỳ hạn                  | 1 tháng 💌                     | Ngày mở                | 01/08/2012                             | Ngày hết hạn          | 03/09/2012 |
| Cơ sở tính lãi          | 360 ngày/năm 💌                | Số ngày vay            | 33                                     |                       |            |
| Giá trị góp vốn         | 600,000,000                   | Lợi suất               | 11.579                                 | Thu nhập dự tính      | 6,368,450  |
| Tính sức mua            | Tính sức mua                  | TK tính sức mua        | 0011 xxx                               |                       |            |
| TK chi định             | 0011                          | Phương thức gia hạn    | Tự đụng gia hạn gốc 🛛 👻                |                       |            |
| Thông tin sửa đối phụ l | ÚC.                           |                        |                                        |                       |            |
| Tính sức mua            | Không tính sức mua 💌          | TK tính sức mua        | - All                                  |                       |            |
| TK chi định             | 0011 xxx                      | Phương thức gia hạn    | Tự động gia hạn gốc 💌                  |                       |            |
|                         | 🗔 Tôi đã đọc và đồng ý với cá | c điều khoán đã nêu tr | ong hợp đồng hợp tác kinh doar         | nh Chứng khoán tại MB | S          |
|                         | 🔜 Sứa đối 🔀 Hủy               | Quay lai               |                                        |                       |            |

Sau khi khách hàng lựa chọn xong các trường về sửa đổi thông tin, khách hàng tích vào chữ "Sửa đổi" để thực hiện sửa đổi thông tin.

Lưu ý: Mỗi một phụ lục được phép sửa đổi 03 lần/ một ngày hoặc theo quy định của MBS từng thời kỳ.

Phụ lục chỉ được phép sửa đổi phần thông tin Tính sức mua khi tài khoản dịch vụ đảm bảo được các quy định của MBS từng thời kỳ.

5. Biểu lợi suất

Khách hàng có thể tra cứu các kỳ hạn và biểu lợi suất mà MBS đang cung cấp cho khách hàng Online tại thời điểm khách hàng tra cứu bao gồm: Biểu lợi suất hợp tác và Biểu lợi suất thanh lý trước hạn/ Khách hàng cá nhân và Khách hàng tổ chức.

| Biểu               | lợi suất | t                   |                                                     |                 |                   |           |          |         |        |              |         |              |                   |
|--------------------|----------|---------------------|-----------------------------------------------------|-----------------|-------------------|-----------|----------|---------|--------|--------------|---------|--------------|-------------------|
| Biểu lơ<br>Giá trị | ợi suất  | Lợi<br>Lợi<br>Lợi s | suất hợp tác<br>suất hợp tác<br>suất thanh lý trước | <b>▼</b><br>hạn | Nhóm K<br>Ngày áp | H<br>dụng | KH cá nh | ân 💽    |        | Kỳ hạn       | All     | •            | Tìm kiếm<br>Excel |
| STT                | Nhóm     | кн                  | Áp dụng từ                                          | Đến             | ngày              | Kỳ hại    | 1        | Từ      |        | Đến dướ      | i       | Lợi suất (%) | Trạng thái        |
| 1                  | KH cá n  | hân                 | 09/08/2012                                          |                 |                   | 1 tuần    |          | 100,0   | 00,000 | 999,         | 999,999 | 5.789        | Hoạt động         |
| 2                  | KH cá n  | hân                 | 09/08/2012                                          |                 |                   | 3 tuần    |          | 100,0   | 00,000 | 999,         | 999,999 | 10.526       | Hoạt động         |
| 3                  | KH cá n  | hân                 | 09/08/2012                                          |                 |                   | 3 tuần    |          | 1,000,0 | 00,000 | 999,999,999, | 999,999 | 10.526       | Hoạt động         |
| 4                  | KH cá n  | hân                 | 20/07/2012                                          |                 |                   | 1 thán    | 9        | 100,0   | 00,000 | 999,         | 999,999 | 11.579       | Hoạt động         |
| 5                  | KH cá n  | hân                 | 20/07/2012                                          |                 |                   | 1 thán    | 9        | 1,000,0 | 00,000 | 999,999,999, | 999,999 | 11.579       | Hoạt động         |
| 6                  | KH cá n  | hân                 | 20/07/2012                                          |                 |                   | 2 thán    | 9        | 100,0   | 00,000 | 999,999,999, | 999,999 | 10.526       | Hoạt động         |
|                    |          |                     |                                                     |                 |                   |           |          |         |        |              |         |              |                   |
|                    |          |                     |                                                     |                 |                   |           |          |         |        |              |         |              |                   |
|                    |          |                     |                                                     |                 |                   |           |          |         |        |              |         |              |                   |
|                    |          |                     |                                                     |                 |                   |           |          |         |        |              |         |              |                   |
| 2                  | Quay lại |                     |                                                     |                 |                   |           |          |         |        |              |         |              |                   |

#### 6. Thanh lý hợp đồng khung

Khách hàng muốn thanh lý hợp đồng khung về hợp tác kinh doanh chứng khoán, vào mục Giao dịch tiền/ Hợp tác kinh doanh/ Mở hợp đồng khung để lựa chọn hợp đồng cần thanh lý:

| Dan    | Danh sách hợp đồng khung |              |                         |            |                 |         |              |          |       |  |  |  |  |
|--------|--------------------------|--------------|-------------------------|------------|-----------------|---------|--------------|----------|-------|--|--|--|--|
| Tài ki | noán 🗔 – A               | All Từ ngày  |                         | Đến ngày   |                 |         | 📑 🔍 Tîm kiếi | n 📓 Exc  | el    |  |  |  |  |
| ЯΤΤ    | Mã KH                    | Tên KH       | Số HĐ                   | Ngày mở    | Ngày hết<br>hạn | Kênh GD | Trạng thái   | Thanh lý | In HĐ |  |  |  |  |
| 1      | xxxxx                    | Nguyễn Văn A | HTKD212/12/PCS08/HN/TLS | 27/07/2012 | 27/07/2013      |         | Đã duyệt     | Thanh lý | In HĐ |  |  |  |  |

| Thanh lý hợp đồng khung |                                                                                                    |              |            |
|-------------------------|----------------------------------------------------------------------------------------------------|--------------|------------|
| Số hợp đồng             | HTKD201/12/PCSKM/MBS                                                                                                    | Phòng GD     | PGD KIM MÃ |
| Ngày mở                 | 23/07/2012                                                                                                    | Ngày hết hạn | 23/07/2013 |
| Tài khoản               | 00                                                                                                    | Tên TK       |            |
|                         | <ul> <li>ĐIỀU KHOẢN THANH LÝ HỢP ĐÔNG<br/>HỢP TÁC KINH DOANH CHỨNG KHOẢN</li> <li>1. Hợp đồng hợp tác kinh doanh chứng khoán chi được thanh lý khi tất cả các phụ lục hợp đồng HTKDCK được ký giữa<br/>Khách hàng và MBS đã chấm dứt hiệu lực (đã được thanh lý).</li> <li>2. Tại thời điểm thanh lý hợp đồng này, Khách hàng và MBS đã hoàn thành đầy đủ mọi nghĩa vụ của mình nêu tại Hợp đồng hợp<br/>tác kinh doanh chứng khoán.</li> <li>3. Khi thanh lý hợp đồng này, Khách hàng cam kết không có bất cứ thắc mắc, khiếu nại, khiếu kiện nào liên quan đến việc thực<br/>hiện Hợp đồng/ Phụ lục hợp đồng hợp tác kinh doanh chứng khoán đã được ký giữa hai bên.</li> </ul> |              |            |
|                         |                                                                                                    |              |            |
|                         |                                                                                                    |              |            |
|                         |                                                                                                    |              |            |
|                         |                                                                                                    |              |            |
|                         | 📻 Thanh lý 🗙                                                                                                    | Húy 🖓 Quay   | lại        |

Khi thực hiện thanh lý, khách hàng tích vào ô "Tôi đã đọc và đồng ý với các điều khoản thanh lý hợp

đồng HTKD chứng khoán tại MBS" và chọn nút

Thanh lý

để hoàn tất việc thanh lý hợp

đồng.